【決済用QRコード読込み時の画面】

| <u>.</u> | 注文情報                 |         |
|----------|----------------------|---------|
| 商品情報     | 数量                   | 金額      |
| 徵収金額     | 1                    | 100,000 |
| 決済手数料    | 1                    | 2,200   |
|          |                      |         |
| 決済内容を確認の | の上、タップし <sup>-</sup> | てください。  |
| 決済内容を確認の | の上、タップし <sup>-</sup> | てください。  |

| 2      |
|--------|
| $\sim$ |

| × 0000検察庁                 | クレジットカード             |
|---------------------------|----------------------|
| 金額<br>                    | ¥ 102,200            |
| カード番号<br>1111 1111 1111 1 | 111 VISA             |
| 10 / 25                   | 10-F                 |
| 力に名義大                     | <u> zキュリティコードとは?</u> |
| TARU YAMADA               |                      |
|                           |                      |
| 上記情報を入力後に多い               | タップしてください。           |
| VeriTran:                 | s SECURE payment     |
| x^                        | >                    |

| 3 |  |
|---|--|
| J |  |

| 以下詳細についてご確認ください。<br>商品情報<br>徴収金額<br>決済手数料<br>合計金額<br>決済情報<br>決済方法<br>カード番号 **                                  | ¥100,000<br>¥2,200<br>¥102,200<br>内配送料:¥0 |
|----------------------------------------------------------------------------------------------------|-------------------------------------------|
| <ul> <li>商品情報</li> <li>徴収金額</li> <li>決済手数料</li> <li>合計金額</li> <li>決済情報</li> <li>決済方法</li> <li>カード番号</li> </ul> | ¥100,000<br>¥2,200<br>¥102,200<br>内配送料:¥0 |
| <ul> <li>徴収金額</li> <li>決済手数料</li> <li>合計金額</li> <li>決済情報</li> <li>決済方法</li> <li>カード番号 **</li> </ul>            | ¥100,000<br>¥2,200<br>¥102,200<br>内配送料:¥0 |
| <ul> <li>決済手数料</li> <li>合計金額</li> <li>決済情報</li> <li>決済方法</li> <li>カード番号 **</li> </ul>                          | ¥2,200<br>¥ 102,200<br>内配送料:¥ 0           |
| 合計金額<br>決済情報<br>決済方法<br>カード番号 **                                                                               | ¥ 102,200<br>内配送料:¥ 0                     |
| 決済情報<br>決済方法<br>カード番号 **                                                                                       |                                           |
| 決済方法<br>カード番号 **                                                                                               |                                           |
| カード番号 **                                                                                                    | Card                                      |
| NAME AND ADDRESS OF                                                                                            | ***********11                             |
| 有効期限                                                                                                    | 10/25                                     |
| カード名義人                                                                                                    | TARO YAMADA                               |
| 表示内容を確認の上、タップし<br>VeriTrans SECURE                                                                             | てください。<br>payment                         |
| この内容で支払う                                                                                                    |                                           |

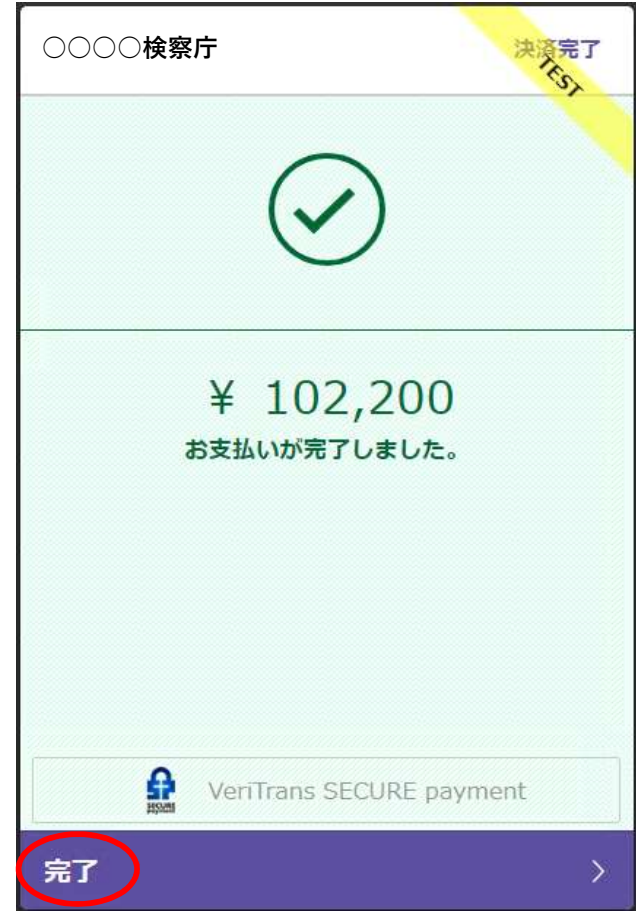

|       | 注文情報 | -       |  |
|-------|------|---------|--|
| 商品情報  | 数量   | 金額      |  |
| 徵収金額  | 1    | 100,000 |  |
| 決済手数料 | 1    | 2,200   |  |
|       |      |         |  |
|       |      |         |  |
|       |      |         |  |
|       |      |         |  |
|       |      |         |  |
|       |      |         |  |